## **How to Read Your Reservation Confirmation**

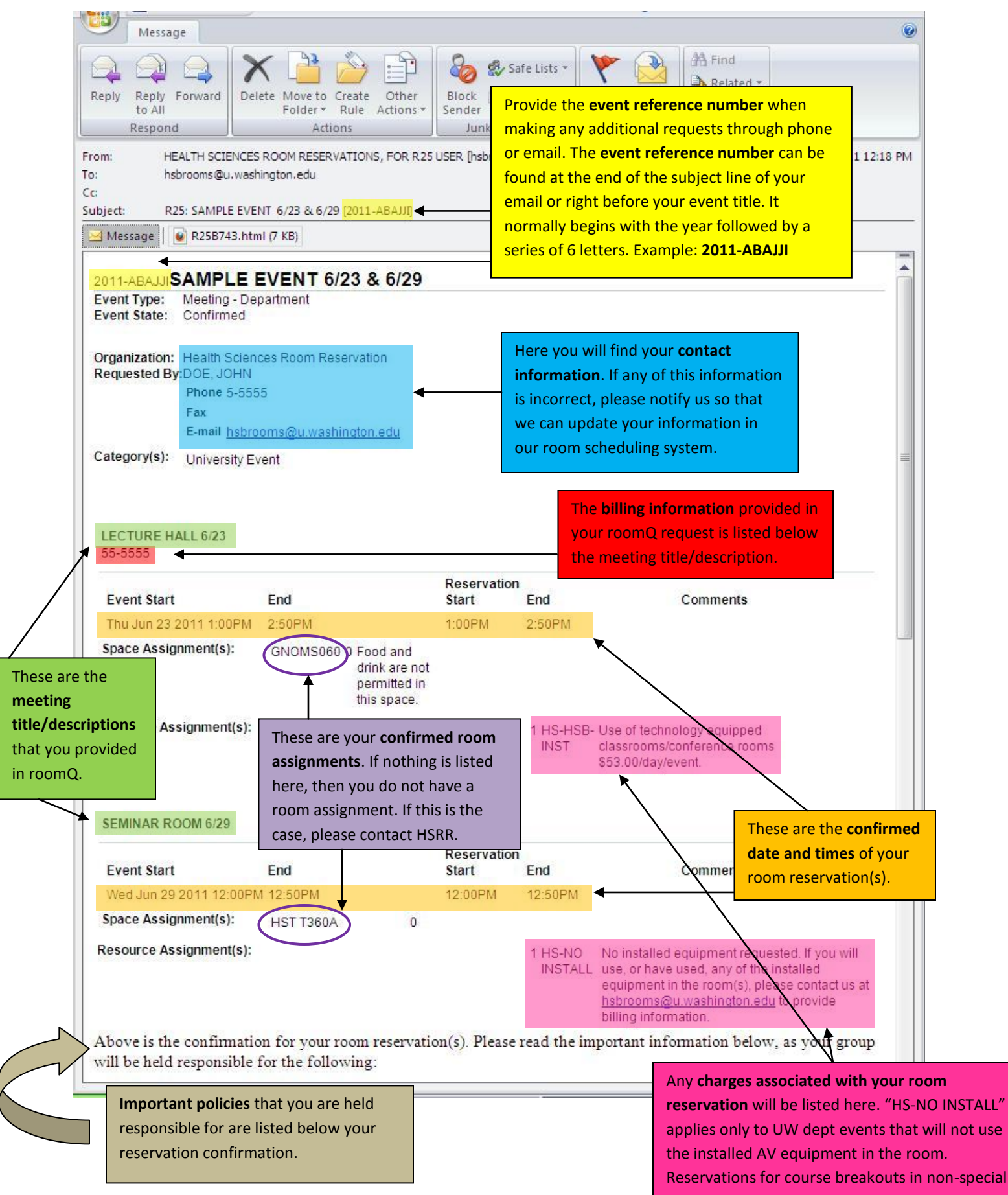

event spaces will see nothing in this section.